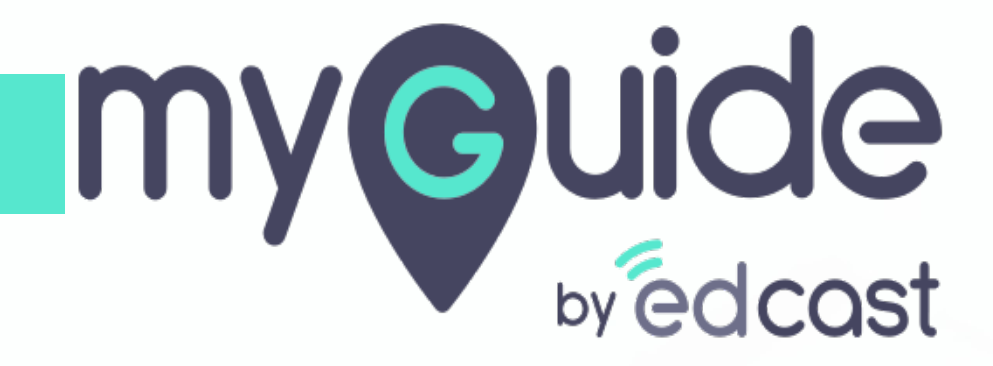

Import - Export Guides, Tooltips and Folders

myguide.org

1) Click the four dots of a folder or a subfolder

| ¢                                               | $\odot \equiv \times$              |
|-------------------------------------------------|------------------------------------|
| Guides                                          | LXP                                |
| Application 01                                  |                                    |
| Filters Current Page My Guides                  | Q Search                           |
| ← All Guides 〉 Sample Folder 〉 Guides           | Click the four dots of a folder or |
| Guides                                          | e subfolder                        |
| How Google Search works?                        |                                    |
| Google Guide                                    |                                    |
| Add role (old)                                  |                                    |
| Add role                                        |                                    |
| Introduction to Salesforce                      |                                    |
| Sample Tutorial                                 |                                    |
|                                                 |                                    |
| S MyGuide by EdCast   Privacy & Cookies   Terms | •                                  |
|                                                 |                                    |
|                                                 |                                    |

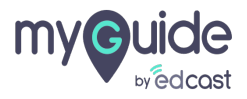

#### 1) Click the "Export" option

|   | ¢                                                                      | $\odot \equiv \times$               |
|---|------------------------------------------------------------------------|-------------------------------------|
|   | Guides                                                                 | LXP                                 |
|   | Application 01                                                         |                                     |
|   | Filters Current Page My Guides                                         | Q Search                            |
|   | $\leftarrow$ All Guides $ ightarrow$ Sample Folder $ ightarrow$ Guides |                                     |
| ( | Guides                                                                 | Unpublish Click the "Export" option |
|   | How Google Search works?                                               | C Export                            |
|   | Google Guide                                                           |                                     |
|   | Add role (old)                                                         |                                     |
|   | Add role                                                               |                                     |
|   | Introduction to Salesforce                                             |                                     |
|   | Sample Tutorial                                                        |                                     |
|   |                                                                        |                                     |
|   | MyGuide by EdCast   Privacy & Cookies   Terms                          | 0                                   |
|   |                                                                        |                                     |
|   |                                                                        |                                     |

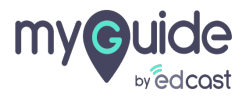

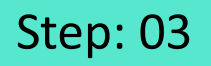

From here you can export up to 10 guides

1) You can select from the options which are visible when you click the little triangle

|     | From here you can export up to 10 $\oplus$ $\equiv$ $\times$ guides                                                        |
|-----|----------------------------------------------------------------------------------------------------|
| :   | Application 01                                                                                                    |
| F   | ilters Current Page My Guides Q. Search                                                                                    |
|     | ← All Guides > Sample Folder > Guides                                                                                      |
|     | Guides                                                                                                    |
|     | All Vou can select from the options the options which are visible when you click the little triangle Published Inpublished |
|     | Add role (old)                                                                                                    |
| l d | Add role                                                                                                    |
|     | Introduction to Salesforce                                                                                                 |
|     | Sample Tutorial                                                                                                    |
|     |                                                                                                    |
| 0   | MyGuide by EdCast   Privacy & Cookies   Terms                                                                              |
|     |                                                                                                    |

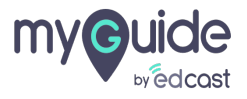

1) After selecting the guides, click the Export icon

| ¢                                                                                                    | $\mathcal{O}\equiv 	imes$         |
|----------------------------------------------------------------------------------------------------|-----------------------------------|
| Guides                                                                                                    | LXP                               |
| Application 01                                                                                                    |                                   |
| Filters Current Page My Guides                                                                                                    | Q Search                          |
| $\leftarrow \text{ All Guides } \\ \\ \begin{subarray}{c} Sample \ {\sf Folder } \\ \end{subarray} \\ \end{subarray} \ {\sf Guides } \\ \end{subarray} \end{subarray}$ |                                   |
| Guides                                                                                                    | After selecting the guides, click |
| •                                                                                                    | the Export icon                   |
| How Google Search works?                                                                                                    | Export                            |
| Google Guide                                                                                                    |                                   |
| Add role (old)                                                                                                    |                                   |
| Add role                                                                                                    |                                   |
| Introduction to Salesforce                                                                                                    |                                   |
| Sample Tutorial                                                                                                    |                                   |
|                                                                                                    |                                   |
| © MyGuide by EdCast   Privacy & Cookies   Terms                                                                                                    | P                                 |
|                                                                                                    |                                   |
|                                                                                                    |                                   |

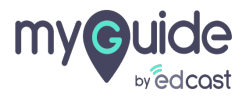

1) Click "OK". You can check the status of the exported guide from Task Status

| Guide<br>Guide<br>Guide<br>Conternation of the second second sec                                                                                                    |
|----------------------------------------------------------------------------------------------------|
| Guide<br>Current Pa<br>Current Pa |
| Image: Second Second                                                                                                    |
| Fiters Current Pri                                                                                                    |
| A a Guides ) Same     Cuides     Guides     Guide     Check t                                                                                                    |
| Guide<br>Check 1                                                                                                    |
| Ad     You     expo                                                                                                    |

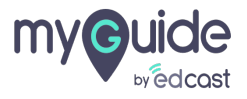

You can export a guide from its menu by clicking the four dots

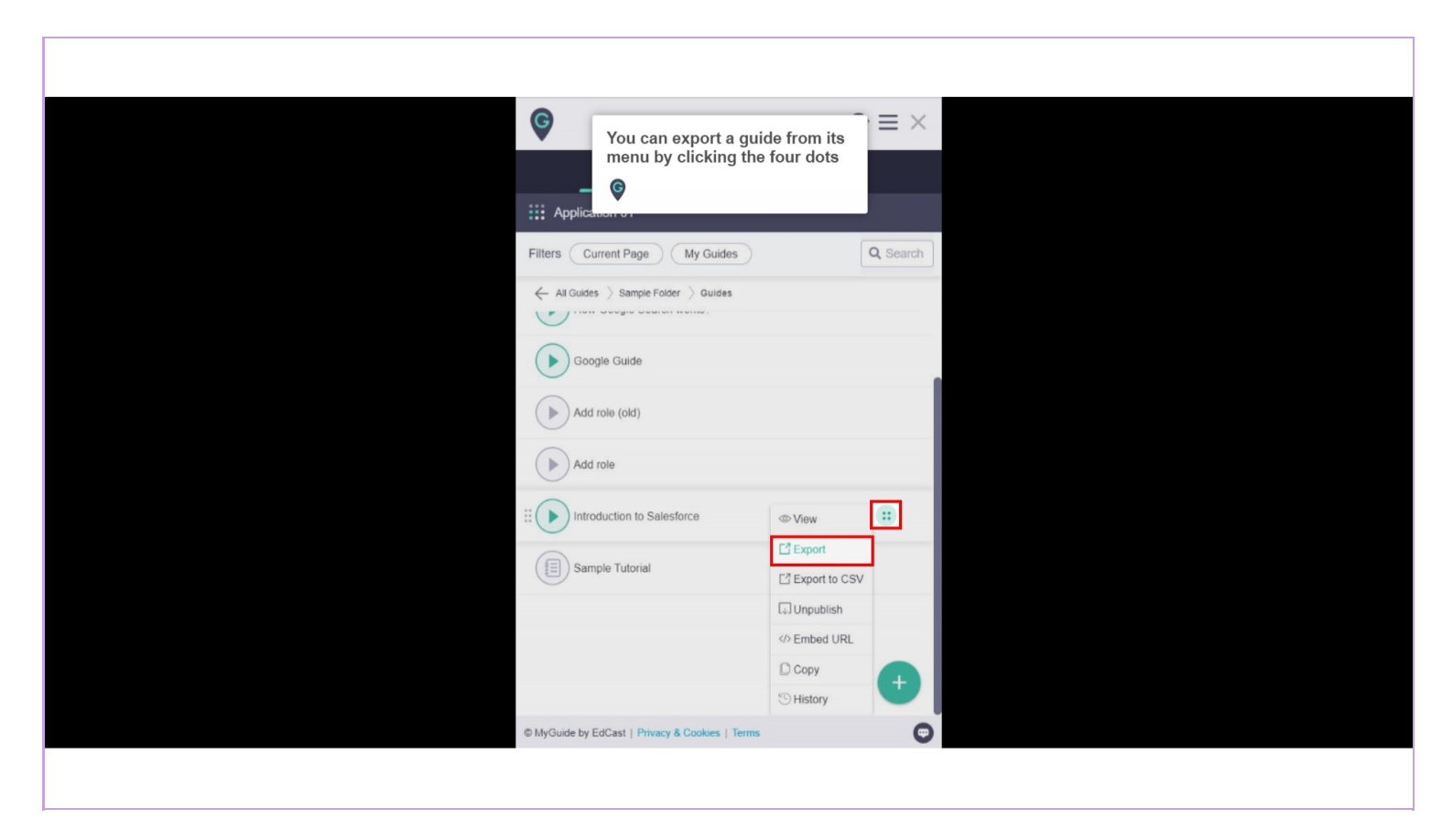

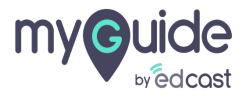

### However, you can not export a single tooltip directly

You need to export the complete folder or sub folder to export the tooltips

| Weever, you can not export a single tooltip directly         You need to export the complete folder or sub folder to export the tooltips         Filters |
|----------------------------------------------------------------------------------------------------|
| ← All Guides 🖇 Sample Folder 👌 Power Form Scenar                                                                                                    |
| Power Form Scenarios                                                                                                    |
| ? 01 Export                                                                                                    |
| 02                                                                                                    |
| (?) 3                                                                                                    |
|                                                                                                    |
|                                                                                                    |
|                                                                                                    |
|                                                                                                    |
|                                                                                                    |
| © MyGuide by EdCast   Privacy & Cookies   Terms                                                                                                    |
|                                                                                                    |
|                                                                                                    |

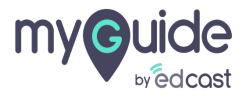

To import a guide, you need to click the floating plus icon and select "Import"

| Ŷ                     |                                                                                           | $\mathcal{O}\equiv\times$       |  |
|-----------------------|-------------------------------------------------------------------------------------------|---------------------------------|--|
|                       | Guides L                                                                                  | KP                              |  |
| Applicat              | on 01                                                                                     |                                 |  |
| Filters Cur           | rent Page My Guides                                                                       | Q Search                        |  |
| All Guides            | angle Sample Folder $ angle$ Guides                                                       |                                 |  |
| Guides                |                                                                                           |                                 |  |
| How     God     Add r | To import a guide, you need to<br>click the floating plus icon an<br>select "Import"<br>© | d                               |  |
| Add r                 | De E                                                                                      | Paste                           |  |
| Introd                | uction to Salesforce                                                                      | Tooltip Guide<br>Tutorial Guide |  |
| () Samp               | le Tutorial                                                                               | Workflow Guide                  |  |
|                       |                                                                                           | +                               |  |
| © MyGuide by Er       | Cast   Privacy & Cookies   Terms                                                          | O                               |  |
|                       |                                                                                           |                                 |  |
|                       |                                                                                           |                                 |  |

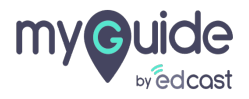

## Select the zip files of guides from your system

| T Open                |                                      |                  |                      | ×       |                                                                        | U         |
|-----------------------|--------------------------------------|------------------|----------------------|---------|------------------------------------------------------------------------|-----------|
| a open                |                                      |                  | 0.5                  |         |                                                                        | * 🔮 😱 :   |
| T A W DAIA            | (U.) / Local PC Polders / Guide ZIPS | • 0              | >> Search Guide ZIPS | _       | e                                                                      | $C_t = X$ |
| Organize • New folder |                                      |                  | - ###                |         | •                                                                      | 0 - 1     |
| - Ouick access        | Name                                 | Date modified    | Туре                 | Size    | Guides                                                                 | LXP       |
| Desktop #             | 1543991471-9267                      | 05-12-2018 12:01 | Compressed (zipp.    | 761     |                                                                        |           |
| - Downloads *         | 1550575271-11485                     | 19-02-2019 16:51 | Compressed (zipp.    | 6,037   | Application 01                                                         |           |
| Documents 🖈           | 1568100268-7212                      | 10-09-2019 13:08 | Compressed (zipp.    | 15,578  |                                                                        |           |
| Pictures 🖈            | 1568100432-6210                      | 10-09-2019 13:21 | Compressed (zipp.    | 1 101   | Filters Current Page My Guides                                         | Q. Search |
| MyGuide Support       | For Blog                             | 11-04-2019 15:00 | Compressed (zipp.    | 24,936  |                                                                        |           |
| OneDrive              |                                      |                  |                      |         | $\leftarrow$ All Guides $ ightarrow$ Sample Folder $ ightarrow$ Guides |           |
| This PC               |                                      |                  |                      | _       |                                                                        |           |
| 3D Objects            |                                      |                  |                      |         | Guides                                                                 |           |
| Desktop               |                                      | Select t         | he zip files o       | fguides |                                                                        |           |
| Documents             |                                      | from yo          | our system           |         | How Google Search works?                                               |           |
| Downloads             |                                      | 6                |                      |         | $\smile$                                                               |           |
| Music                 |                                      | •                |                      |         | Google Guide                                                           |           |
| Pictures              |                                      |                  |                      | 0       |                                                                        |           |
| Videos                |                                      |                  |                      |         |                                                                        |           |
| Uindows (C:)          |                                      |                  |                      | ນິສຫ    | Add role (old)                                                         |           |
| LATA (D:)             |                                      |                  |                      |         |                                                                        |           |
| Network               |                                      |                  |                      |         | Add role                                                               |           |
| <                     |                                      |                  |                      |         | Introduction to Salesforce                                             |           |
| File name:            |                                      | ~ (              | Custom Files         | ~       |                                                                        |           |
|                       |                                      |                  | Open C               | ancel   | Sample Tutorial                                                        |           |
|                       |                                      |                  |                      |         |                                                                        | Ð         |
|                       |                                      |                  |                      |         |                                                                        | -         |

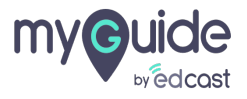

1) Click "OK". You can check the progress of import from Task Status

| <b>©</b>                                                                                                   | $\phi \equiv \times$                                                                                                    |  |
|----------------------------------------------------------------------------------------------------|----------------------------------------------------------------------------------------------------|--|
|                                                                                                    |                                                                                                    |  |
|                                                                                                    |                                                                                                    |  |
|                                                                                                    |                                                                                                    |  |
|                                                                                                    | des                                                                                                    |  |
|                                                                                                    |                                                                                                    |  |
| Upload started. Pl<br>close the brow<br>cor<br>b<br>Add role<br>Introduction to Salesto<br>Sample Tutorial | ease do not refresh or<br>rser until upload is<br>mplete.<br>ok<br>ick "OK".<br>ou can check the progress of<br>poort from Task Status |  |
|                                                                                                    | s   Terms                                                                                                    |  |
|                                                                                                    |                                                                                                    |  |

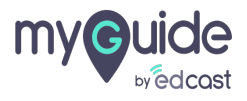

# Thank you

myguide.org

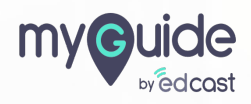